### Cara Order Domain

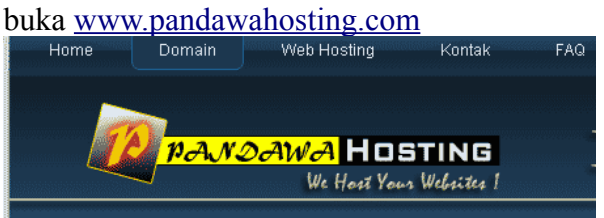

Pilih menu Domain pada bagian menu atas

| -     |           |            |
|-------|-----------|------------|
| TLD   | Harga     | Order      |
| .com  | Rp.89.000 | Order Now. |
| .net  | Rp.89.000 | Order Now  |
| .org  | Rp.89.000 | Order Now  |
| .biz  | Rp.89.000 | Order Now  |
| .info | Rp.89.000 | Order Now  |

### Pilih link order Now

| Pandawa Hosting                   |                                               |                              |
|-----------------------------------|-----------------------------------------------|------------------------------|
|                                   |                                               |                              |
| Shopping Cart                     |                                               |                              |
| Shopping Cart                     |                                               |                              |
| Register a Domain Nar             | ne                                            |                              |
| <u>USA Hostina</u>                | <u>Promo USA</u>   Register Domain   <u>T</u> | ransfer Domain   View Cart   |
| Type in the domain you wish to re | gister below to check for availabilit         | <i>ų</i> .                   |
| www. namadoma                     | ain123                                        | .com 💌 Check Availability    |
| Choose Domains                    |                                               |                              |
| Domain Name                       | Status                                        | More Info                    |
| namadomain123.com                 | 🗹 Available! Order Now                        | 1 Year/s @ Rp. 89.000,00 🛛 👻 |
|                                   | Add to Cart                                   |                              |
|                                   | View Cart                                     |                              |

Tulis nama domain yang akan di pesan dan check ketersediaannya (klik tombol check Availability) jika domain tersedia (status Available order Now) kemudian klik button add to Cart

### Shopping Cart

| Shopping Cart                                                    |                                                                                                    |
|------------------------------------------------------------------|----------------------------------------------------------------------------------------------------|
| Domains Configurat                                               | ion                                                                                                    |
| Below you can configure the di<br>providing required information | main names in your shopping cart selecting the addon services you would like,<br>for them and defining the nameservers that they will use. |
| namadomain123.co                                                 | m - 1 Year/s No Hosting! Click to Add                                                                                                    |
| Nameservers                                                      |                                                                                                    |
| If you want to use custom nam<br>for hosting on our network.     | eservers then enter them below. By default, new domains will use our nameservers                                                           |
| Nameserver 1:                                                    | ns1.pandawahosting.com                                                                                                    |
| Nameserver 2:                                                    | ns2, pandawahosting, com                                                                                                    |

nama domain yang dipesan namadomain123.com untuk 1 tahun/ klik no Hosting! Click to Add untuk memesan hosting

| Shopping Cart                                 |                                                                             |           |
|-----------------------------------------------|-----------------------------------------------------------------------------|-----------|
| Shopping Cart                                 |                                                                             |           |
| Browse Products & Services                    |                                                                             |           |
| USA Hosting   Promo USA                       | <u>Register Domain</u>   <u>Transfer Domain</u>   <u>Vi</u>                 | ew Cart   |
| <b>Nakula</b><br>Space: 25M - Bandwidth: 1GB  | Rp. 2,500,00 Monthly<br>Rp. 27,500,00 Annually<br>Rp. 50,000,00 Biennially  | Order Now |
| <b>Sadewa</b><br>Space: SOM – Bandwidth: 3GB  | Rp. 4.000,00 Monthly<br>Rp. 45.000,00 Annually<br>Rp. 85.000,00 Biennially  | Order Now |
| <b>Arjuna</b><br>Space: 100M - Bandwidth: 5GB | Rp. 7.500,00 Monthly<br>Rp. 80.000,00 Annually<br>Rp. 150.000,00 Biennially | Order Now |

### USA hosting (paket reguler)

Promo USA (paket promo)-->rekomendasi untuk ambil paket promo karena lebih murah klik Order Now

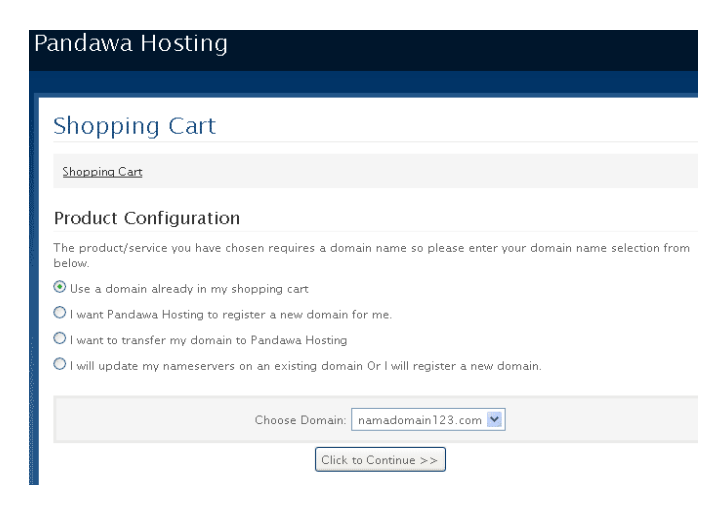

### Klik to Continue menggunakan domain123.com (domain yang sudah di order diawal)

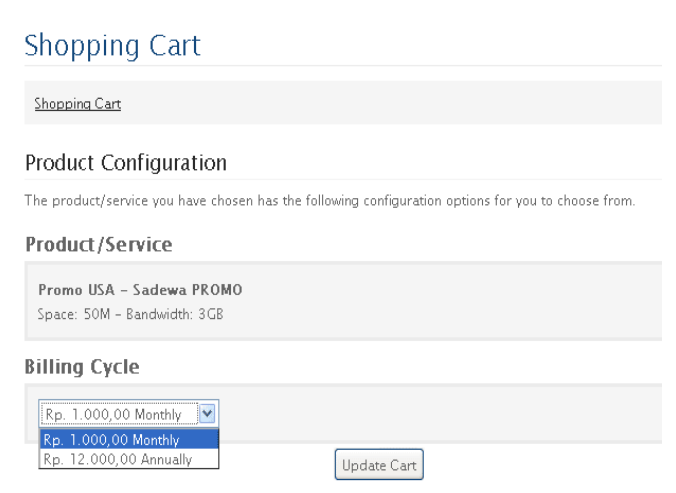

pilih billing cycle Annualy(pemesanan 1 tahun hosting) klik Update Cart

### Shopping Cart

| Shopping Cart                                      |                                       |
|----------------------------------------------------|---------------------------------------|
| Shopping Cart                                      |                                       |
| Description                                        | Price                                 |
| Promo USA - Sadewa PROMO (namadomain123.com)       | Rp. 12.000,00                         |
| [Edit Configuration] [Remove]                      |                                       |
| Domain Registration - namadomain123.com - 1 Year/s | Rp. 89.000,00                         |
| [Configure Domain Extras] [Remove]                 |                                       |
| Subtotal:                                          | Rp. 101.000,00                        |
| Total Due Today:                                   | Rp. 101.000,00                        |
| Total Recurring:                                   | Rp. 101.000,00 Annually               |
| Promotional Code<br>Validate Code >>               | Empty Cart Continue Shopping Checkout |

## Subtotal yang harus dibayar Rp 101.000,00 klik CheckOut

| Your Details<br>Already Registere | d? <u>Click here to login</u>      |                   |                   |
|-----------------------------------|------------------------------------|-------------------|-------------------|
| First Name                        | Gatot                              | Address 1         | JI Magelang KM 12 |
| Last Name                         | kaca                               | Address 2         | diisi jika ada    |
| Company Name                      | Alengka                            | City              | Sleman            |
|                                   |                                    | State/Region      | Yogyakarta        |
| Email Address                     | khayangan@dewata.com               | Zip Code          | 552811            |
| Password                          | •••••                              | Country           | Indonesia         |
| Confirm<br>Password               | •••••                              | Phone<br>Number   | 0852xxxxx         |
| Domain Regis                      | Password Strength:                 |                   | Moderate          |
| Select the contact you            | u want to use here: Use Default Co | ntact (Details Ab | ove) 💌            |
| Payment Meth                      | iod                                |                   |                   |
|                                   | 🖲 Ban                              | k Transfer        |                   |
| Notes / Addit                     | ional Information                  |                   |                   |
| <u>matur arigatou</u> su          | pportnya                           |                   |                   |
|                                   |                                    |                   |                   |

klik Complete Order

### Check inbox pada email anda

#### Pandawa Hosting

Dear sandy kaca (pandawa), Thank you for signing up with us. Your new account has been setup and you can now login to our client area using the details below. Email Address: arsandy@ymail.com Password: To login, visit <u>http://member.pandawahosting.com</u> Pandawa Hosting www.pandawahosting.com (0274)-864991

# klik link to login, visi <u>http://member.pandawahosting.com</u>

| Email             |
|-------------------|
| arsandy@ymail.com |
| Password          |
| *****             |
| 📃 Remember Me     |
| Login             |

### isikan email isikan password sesuai data yang ada pada email klok Login

1 Due Invoices

|     | Invoice<br># | Invoice Date | Due Date   | Total             | Balance           | Status                        |  |
|-----|--------------|--------------|------------|-------------------|-------------------|-------------------------------|--|
| ×   | <u>3</u>     | 21/03/2010   | 21/03/2010 | Rp.<br>101.000,00 | Rp. 101.000,00    | Unpaid <u>View</u><br>Invoice |  |
| Pay | Selected     |              |            | Total Due         | Rp.<br>101.000,00 | <u>Pay All</u>                |  |

### check invoice yang akan dibayar klik Pay Selected

| diri a/n Heri Setii.<br>370005592478<br>iah Mandiri a/n h<br>947028459<br>eri Setiawan<br>610130225<br>03/2011)<br>ub Total:<br>Credit:<br>Total:<br>Transaction II | awan<br>Heri Setia<br>Rç<br>R <b>p</b><br><b>Rp</b> | Amount<br>1.12.00,00<br>101.000,00<br>101.000,00<br>Amount                                              |
|----------------------------------------------------------------------------------------------------|-----------------------------------------------------|----------------------------------------------------------------------------------------------------|
| diri a/n Heri Sebi<br>370005592478<br>iah Mandiri a/n H<br>947028459<br>leri Sebiawan<br>610130225<br>03/2011)<br>ub Total:<br>Credit:<br>Total:                    | awan<br>Heri Setia<br>Rp<br>Rp                      | Amount<br>. 12.000,00<br>. 89.000,00<br>101.000,00<br>101.000,00                                        |
| diri a/n Heri Sebi<br>370005592478<br>iah Mandiri a/n H<br>947028459<br>leri Setiawan<br>610130225<br>03/2011)<br>ub Total:<br>Credit:<br>Total:                    | awan<br>Heri Setia<br>Rg<br>Rg<br>Rp.               | Amount<br>12.000,00<br>101.000,00<br>101.000,00<br>101.000,00                                           |
| diri a/n Heri Seti.<br>370005592478<br>iah Mandiri a/n f<br>947028459<br>ieri Setiawan<br>610130225<br>os/2011)<br>ub Total:<br>Credit:                             | awan<br>Heri Setia<br>RF<br>RF<br><b>RP</b>         | Amount<br>. 12.000,00<br>. 89.000,00<br>101.000,00<br>Rp. 0,00                                          |
| diri a/n Heri Seti.<br>370005592478<br>lah Mandiri a/n H<br>947028459<br>leri Setiawan<br>610130225                                                                 | awan<br>Heri Setia<br>RF<br>RF                      | wan<br>Amount<br>. 12.000,00<br>. 89.000,00                                                             |
| diri a/n Heri Setti<br>370005592478<br>iah Mandiri a/n h<br>947028459<br>leri Setiawan<br>610130225                                                                 | awan<br>Heri Setia<br>Rp<br>Rp                      | Amount<br>1.12.000,00<br>. 89.000,00                                                                    |
| diri a/n Heri Seti<br>370005592478<br>iah Mandiri a/n h<br>947028459<br>leri Setiawan<br>610130225                                                                  | awan<br>Heri Setia                                  | wan<br>Amount<br>. 12.000,00                                                                            |
| diri a/n Heri Seti.<br>370005592478<br>iah Mandiri a/n h<br>947028459<br>leri Setiawan<br>610130225                                                                 | awan<br>Heri Setia                                  | wan                                                                                                    |
| diri a/n Heri Seti.<br>370005592478<br>iah Mandiri a/n H<br>947028459<br>leri Setiawan<br>610130225                                                                 | awan<br>Heri Setia                                  | wan                                                                                                    |
|                                                                                                    |                                                     |                                                                                                    |
| No                                                                                                    | o.Rek: 86<br>eference                               | 10130225<br>Number: 3                                                                                   |
| No<br>No                                                                                                    | o.Rek: 09                                           | 47028459                                                                                                |
| Bank M<br>No.I                                                                                                    | landiri a/i<br>Rek: 137                             | n Heri Setiawan<br>0005592478<br>i a/a Heri Satiawa                                                     |
| [                                                                                                    | Bank Tra                                            | nsfer ⊻                                                                                                 |
|                                                                                                    | Eank M<br>No.I<br>Bank Syari<br>Na<br>Bank Syari    | Unp<br>Bank Trai<br>Bank Mandiri a/t<br>No.Rek: 137/<br>Bank Syariah Mandir<br>No.Rek: 05<br>BCA ain He |

silakan transfer pembayaran via bank

konfirmasi ke cs kami melalui telp or ym, account anda akan segera kami aktifkan